### Survol du téléphone

#### Touche REMOVE

Pendant la révision du répertoire de l'afficheur, appuyez sur cette touche pour effacer une entrée (pages 41 et 49).

Lorsque le téléphone est en mode d'attente, appuyez et maintenez enfoncé pour effacer toutes les données du répertoire de l'afficheur (page 49).

#### Touche EMERGENCY

Appuyez pour composer le numéro d'urgence préprogrammé (page 28).

#### Touche SELECT

Lorsqu'au menu, appuyez sur cette touche pour sauvegarder et vous déplacer à l'option suivante (page 15).

#### Touche MUTE

Pendant un appel, appuyez pour mettre le microphone en sourdine. Appuyez de nouveau pour reprendre la conversation (page 31).

#### ■ Touche HAUT-PARLEUR

Appuyez pour mettre le haut-parleur mains libres du socle en ou hors fonction (page 27).

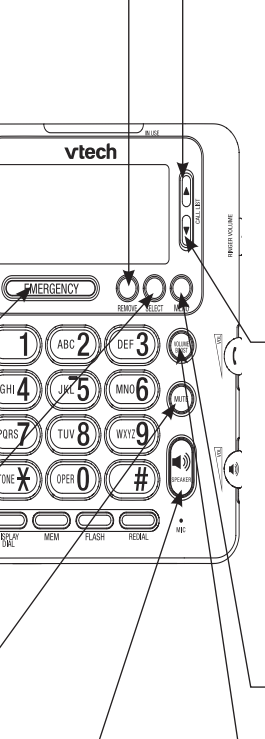

#### Touche DIR/A

Appuyez pour accéder au répertoire (page 36).

Lorsqu'au menu, appuyez pour défiler vers le haut de la liste des réglages (page 15).

Pendant la révision de répertoire ou du répertoire de l'afficheur, appuyez pour défiler vers le haut (pages 39 et 45).

#### Touche CALL LIST/CID/▼

Appuyez pour afficher le répertoire de l'afficheur (page 45).

Lorsqu'au menu, appuyez pour défiler vers le bas de la liste des réglages (page 15).

Pendant la révision du répertoire ou du répertoire de l'afficheur, appuyez pour défiler vers le bas (pages 39 et 45).

#### Touche MENU

Appuyez pour accéder au menu (page 15).

#### Touche VOLUME BOOST

Certaines voies seront plus fortes et plus claires si vous appuyez sur la touche **VOLUME BOOST** pendant un appel à l'aide du combiné (page 31).

### Survol du téléphone

#### Touche MEM

Appuyez pour entrer le numéro de composition à deux touches (page 33)

#### Touche TONE/\*

Appuyez pour permuter entre la composition à tonalité (Touch-Tone) ou la composition à impulsions (page 32).

#### Touche DISPLAY DIAL

Appuyez pour composer le numéro affiché pendant la révision du répertoire ou du répertoire de l'afficheur (pages 41 et 46).

#### Commutateur RINGER VOLUME

Glissez le commutateur pour régler le niveau de volume de la sonnerie (page 30).

#### Commutateur VOLUME

Glissez le commutateur pour régler le niveau de volume d'écoute du combiné (page 30).

#### Commutateur VOLUME

Glissez le commutateur pour régler le niveau de volume du haut-parleur mains libres (page 30).

#### Touche REDIAL

Lorsque le téléphone est en mode d'attente, appuyez sur la touche pour recomposer le dernier numéro composé (page 28).

#### Touche FLASH

Pendant un appel, appuyez pour recevoir un appel entrant si vous êtes abonné au service de l'afficheur en attente offert par votre compagnie de téléphone locale (page 32).

Pendant la révision du menu, appuyez pour quitter le menu sans sauvegarder la sélection et retourner en mode d'attente (page 15). vtech

EMERGENCY

ABC 2

TUV 8

DEF

● •

IMULOV R32M

### Voyants

#### IN USE

Clignote rapidement lorsque vous recevez un appel.

Clignote lentement lorsqu'un autre poste utilise la même ligne.

Allumé en feu fixe lorsque le téléphone est en cours d'utilisation.

#### EMERGENCY

Appuyez pour faire un appel d'urgence (page 28).

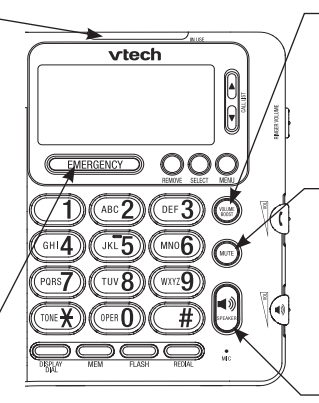

#### VOLUME BOOST

Allumé en feu fixe lorsque la fonction d'amplification du volume est activée (page 31).

#### MUTE

Allumé en feu fixe lorsque le téléphone est cours d'utilisation et que le microphone est en sourdine (page 31).

#### SPEAKER

Allumé en feu fixe lorsque le haut-parleur mains libres est en cours d'utilisation (page 27).

### Icônes à l'écran

|             | :00 <sup>AM</sup> | ▲ 1-03  |
|-------------|-------------------|---------|
| nouv<br>REP | 800-59            | 95-9511 |

| ERR   | Allumé en feu fixe lorsque ce téléphone<br>détecte une erreur provenant de l'afficheur de<br>l'appelant.                               |
|-------|----------------------------------------------------------------------------------------------------|
| NOUV  | L'entrée du répertoire de l'afficheur à l'écran<br>n'a pas été révisée.                                                                |
| REP   | L'appelant provenant de ce numéro vous a téléphoné plus d'une fois.                                                                    |
| No:05 | The position of the number stored in call history.                                                                                     |
| Æ     | Allumé en feu fixe lorsque le niveau de volume<br>est réglé à la position hors fonction.                                               |
| 4     | Allumé en feu fixe lorsque le téléphone est en<br>cours d'utilisation.<br>– OU –<br>Clignote lorsque vous recevez un appel<br>entrant. |

#### Messages affichés à l'écran

| REPERTOIRE VIDE | Lorsque vous accédez à un répertoire vide.                                                                                                    |
|-----------------|----------------------------------------------------------------------------------------------------|
| REP. AFF. VIDE  | Permet d'accéder à une entrée vide du répertoire de l'afficheur.                                                                                                    |
| LIGNE EN SERV.  | <ul> <li>Aucun fil téléphonique n'a été branché à ce téléphone.</li> <li>Un autre poste sur la même ligne est en cours<br/>d'utilisation.</li> </ul>                                                                                                    |
| SONNERIE LIGNE  | Un appel entrant vous parvient.                                                                                                    |
| MEMOIRE REMPLIE | Le répertoire est plein.                                                                                                    |
| NOM INTROUVABLE | Aucune entrée du répertoire ne correspond à la touche<br>enfoncée.                                                                                                    |
| PAS DE NUMERO   | <ul> <li>Aucun numéro de téléphone n'est présent pour<br/>l'entrée du répertoire de l'afficheur que vous avez<br/>composé ou sauvegardé dans le répertoire.</li> <li>Aucun numéro de téléphone n'est présent dans<br/>l'adresse mémoire de composition à deux touches que<br/>vous avez entré.</li> </ul> |
| 24 AUTORISES    | Le numéro entré dans le répertoire ou dans la mémoire<br>de composition à deux touches dépasse 24 chiffres.                                                                                                    |
| 15 AUTORISES    | Le nom entré dans le répertoire dépasse 15 caractères.                                                                                                    |
| MEMORISE        | L'entrée a été sauvegardée dans le répertoire ou dans la<br>mémoire de composition à deux touches avec succès.                                                                                                    |

### À propos du menu des fonctions

Utilisez le menu des fonctions de ce téléphone. Le tableau de la page suivante vous procure un résumé des fonctions du menu pour ce téléphone.

Utilisez les instructions ci-dessous pour vous déplacer à l'intérieur du menu des fonctions :

- 1. Lorsque le téléphone est en mode d'attente, appuyez sur la touche **MENU** pour accéder menu des fonctions.
- 2. Appuyez sur la touche **DIR/**▲ ou **CID/**▼ jusqu'à ce que l'écran affiche le réglage désiré.
- Appuyez sur la touche SELECT pour sauvegarder votre sélection et vous déplacer à l'option suivante.
   OU –

Appuyez sur la touche **FLASH** pour quitter sans sauvegarder la sélection et retourner en mode d'attente.

#### – OU –

Attendez 30 secondes afin de quitter automatiquement sans sauvegarder votre sélection.

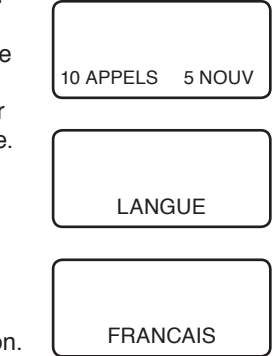

#### Sommaire des fonctions

Le réglage par défaut est indiqué par un \*.

| Fonction                                  | Description                                                                                                    | Options                             |
|-------------------------------------------|----------------------------------------------------------------------------------------------------|-------------------------------------|
| PR HEURE/DATE                             | Réglage de l'heure et de la date.                                                                                                    | 12:00 <sup>₄</sup> , 1-01           |
| AJUSTER<br>CONTRST                        | Réglage du contraste de l'écran ACL à un<br>niveau confortable.                                                                                        | 1, 2*, 3, 4                         |
| HIST APPEL                                | Choisir d'activer la fonction du répertoire<br>de l'afficheur afin que les données de<br>l'appelant soient sauvegardées.                               | TOUS<br>APPELS*,<br>PAS D'APPEL     |
| APPELS REPETES                            | Choisir l'ordre dans lequel les nouvelles données de l'afficheur seront affichées.                                                                     | COMBINE(S)*,<br>SEPARE(S)           |
| ORDRE D'APPELS                            | Choisir d'activer les données de l'afficheur<br>et de l'afficheur de l'appel en attente et<br>de les sauvegarder dans le répertoire de<br>l'afficheur. | LISTE HEURE,<br>NOUVEAUX<br>APPELS* |
| LANGUE                                    | Choisir le langage d'affichage de l'écran.                                                                                                    | ENGLAIS*,<br>ESPAÑOL,<br>FRANÇAIS   |
| HAC<br>IND DU DOMICILE                    | Régler l'indicatif régional pour le service de l'afficheur.                                                                                            | 3 chiffres, vide                    |
| LAC1<br>LAC2<br>LAC3<br>LAC4<br>IND LOCAL | Programmation d'un maximum de quatre<br>indicatifs régionaux domestiques de<br>manière à ne pas devoir composer le 1<br>avant le numéro.               | 3 chiffres, vide                    |
| APPEL D'URGENCE                           | Programmer un numéro d'urgence.                                                                                                    | 11 chiffres, vide                   |

note

Lors de l'installation initiale de ce téléphone, l'odre des options du menu changent :

LANGUE AJUSTER CONTRST IND DU DOMICILE IND LOCAL HIST APPEL APPELS REPETES ORDRE D'APPELS PR HEURE/DATE APPEL D'URGENCE

### Langage

Ce téléphone est préréglé à l'anglais. Si vous désirez changer le langage d'affichage à l'espagnol ou au français, veuillez procéder comme suit :

1. Après avoir installé le téléphone, L'écran affichera automatiquement LANGUE.

– OU –

Appuyez sur la touche **MENU** pour accéder au menu et appuyez sur la touche **SELECT** successivement jusqu'à ce que l'écran affiche **LANGUE**.

- Appuyez sur la touch DIR/▲ ou CID/▼ pour sélectionner le langage désiré pour l'affichage des menus à l'écran (ENGLISH, FRANÇAIS ou ESPAÑOL).
- Appuyez sur la touche SELECT pour sauvegarder votre sélection et vous déplacer à l'option suivante.
   OU –

Appuyez sur **FLASH** pour quitter sans sauvegarder votre sélection et retourner en mode d'attente.

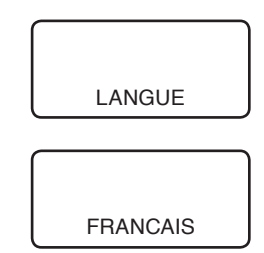

#### Heure et date

Lorsque votre téléphone est en mode d'attente, l'écran affichera l'heure et la date. L'heure et la date peuvent être réglées manuellement pour les appels entrants, à l'aide de l'afficheur (page 43). Pour changer l'heure et la date, procédez comme suit :

- Lorsque le téléphone est en mode d'attente, appuyez sur MENU pour accéder à la fonction du menu et l'écran affichera PR HEURE/DATE.
- 2. Lorsque l'heure clignotera, utilisez le clavier (0-9) pour entrer les heures (01-12).
- Lorsque les minutes clignotent, utilisez le clavier (0-9) pour entrer les minutes (00-59). Utilisez le clavier et la touche # pour sélectionner AM ou PM.
- 4. Lorsque le mois clignote, utilisez le clavier (0-9) pour entrer le mois (01-12).
- 5. Lorsque la journée clignote, utilisez le clavier (0-9) pour entrer la journée (01-31).
- Appuyez sur la touche SELECT pour sauvegarder votre sélection et vous déplacer à l'option suivante.
   OU –

Appuyez sur la touche **FLASH** pour quitter sans sauvegarder la sélection et retourner en mode d'attente.

12:00<sup>AM</sup> 1-01 PR HEURE/DATE

### Contraste de l'affichage

Cette fonction vous permet de régler la luminosité de l'écran à un niveau confortable de 1 (clair) à 4 (foncé).

- 1. Appuyez sur **MENU** pour accéder au menu des fonctions.
- Appuyez successivement sur SELECT jusqu'à ce que l'écran affiche AJUSTER CONTRST.
- 3. Appuyez sur **DIR/**▲ ou **CID/**▼ pour sélectionner le niveau de contraste (1-4).
- Appuyez sur SELECT pour sauvegarder votre sélection et vous déplacer à la fonction suivante.
   OU –

Appuyez sur la touche **FLASH** pour quitter sans sauvegarder la sélection et retourner en mode d'attente.

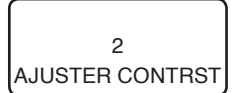

### Répertoire de l'afficheur

Vous devez être abonné au service de l'afficheur offerte par votre compagnie de téléphone locale. Choisissez **TOUS APPELS** dans ce menu pour permettre au téléphone d'entrer les données dans le répertoire de l'afficheur. Si vous choisissez **PAS D'APPEL**, le téléphone conservera les données de l'afficheur en mémoire.

- 1. Appuyez sur **MENU** pour accéder au menu des fonctions.
- 2. Appuyez successivement sur **SELECT** jusqu'à ce que l'écran affiche **HIST APPEL**.
- 3. Appuyez sur DIR/▲ ou CID/▼ pour sélectionner TOUS APPELS ou PAS D'APPEL.
- Appuyez sur SELECT pour sauvegarder votre sélection et vous déplacer à l'option suivante.
   OU –

Appuyez sur la touche **FLASH** pour quitter sans sauvegarder la sélection et retourner en mode d'attente.

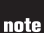

- Pour plus de détails en rapport avec les données de l'afficheur, consultez la page 42.
- Peu importe le réglage sélectionné dans le menu HIST APPEL, si vous êtes abonné au service de l'afficheur auprès de votre compagnie de téléphone, les données de l'afficheur seront affichées pour chaque appel entre la première et la seconde sonnerie (page 43).

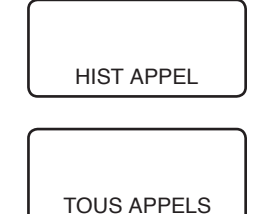

### Réglage des appels répétés

Si vous êtes abonné au service de l'afficheur auprès de votre compagnie de téléphone locale et un appelant a téléphone plus d'une fois depuis la dernière fois que vous l'avez révisé, utilisez cette fonction pour choisir comment les données sont sauvegardées dans le répertoire de l'afficheur. Si vous sélectionnez **COMBINE(S)**, seulement l'entrée la plus récente de cet appelant avec l'icône **REP** sera entrée en mémoire dans le répertoire de l'afficheur. Si vous sélectionnez **SEPARE(S)**, chaque entrée du répertoire de l'afficheur correspondant à cet appelant sera stockée séparément dans le répertoire de l'afficheur.

- 1. Appuyez sur **MENU** pour accéder au menu des fonctions.
- Appuyez successivement sur SELECT jusqu'à ce que l'écran affiche APPELS REPETES.
- 3. Appuyez sur DIR/▲ ou CID/▼ pour sélectionner COMBINE(S) ou SEPARE(S).
- Appuyez sur MENU pour sauvegarder votre sélection et vous déplacer à l'option suivante.
   OU –

Appuyez sur la touche **FLASH** pour quitter sans sauvegarder la sélection et retourner en mode d'attente.

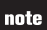

Pour plus de détails en rapport avec les données de l'afficheur ou du répertoire de l'afficheur, consultez la page 43 et 44.

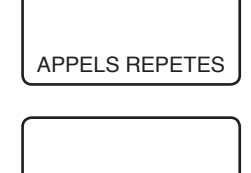

COMBINE(S)

### Ordre des appels répétés

Si vous êtes abonné au service de l'afficheur offert par votre compagnie de téléphone locale (page 20) et que vous avez des nouvelles entrées dans le répertoire de l'afficheur, sélectionnez **NOUVEAUX APPELS** dans cette fonction pour permettre au téléphone d'afficher d'abord les nouvelles entrées de l'afficheur (non révisées) dans l'ordre chronologique. Ou sélectionnez **LISTE HEURE** pour permettre au téléphone d'afficher les données de l'afficheur dans l'ordre chronologique en débutant par les données les plus anciennes de la liste.

- 1. Appuyez sur **MENU** pour accéder au menu des fonctions.
- 2. Appuyez successivement sur **SELECT** jusqu'à ce que l'écran affiche **ORDRE D'APPELS**.
- 3. Appuyez sur DIR/▲ ou CID/▼ pour sélectionner NOUVEAUX APPELS ou LISTE HEURE.
- Appuyez sur MENU pour sauvegarder votre sélection et vous déplacer à l'option suivante.
   OU –

Appuyez sur la touche **FLASH** pour quitter sans sauvegarder la sélection et retourner en mode d'attente.

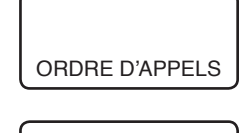

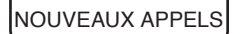

note

Pour plus de détails en rapport avec les données de l'afficheur ou du répertoire de l'afficheur, consultez la page 43 et 44.

### Indicatifs régionaux

Vous pouvez programmer ce téléphone afin qu'il puisse reconnaître votre indicatif régional domestique et un total de quatre indicatifs régionaux.

Indicatif régional domestique : Ceci est l'indicatif régional de votre numéro de téléphone. Les utilisateurs composent le numéro à sept chiffres du numéro de téléphone pour faire des appels à l'intérieur de leur indicatif régional domestique et 11 chiffres pour les numéros à l'extérieur de leur indicatif régional. Si ceci s'applique à vous, vous devez entrer votre indicatif régional dans la mémoire du téléphone en tant qu'indicatif régional domestique. Après le réglage, si vous recevez un appel provenant de votre indicatif régional domestique, l'écran affichera les derniers sept chiffres du numéro de téléphone.

Vous pourrez cependant vivre dans une région que nécessite la composition à 10 chiffres (indicatif régional et numéro de téléphone) pour les appels à l'intérieur de votre indicatif régional. Si ceci s'applique à vous, entrez **000** pour l'indicatif régional domestique et entrez l'indicatif régional en tant qu'indicatif régional local. Après avoir effectué ce réglage, si vous recevez un appel provenant de votre indicatif régional, l'écran affichera les 10 chiffres du numéro de téléphone.

**Indicatif régional local** : La plupart des utilisateurs composent 11 chiffres pour faire des appels extérieurs de leur indicatif régional domestique. Si ceci s'applique à vous, vous ne devrez pas programmer d'indicatif régional local.

Cependant, si vous devez composer que 10 chiffres pour faire des appels à l'extérieur de votre indicatif régional domestique (sans composer le 1), ensuite, réglez ces indicatifs régionaux locaux sur le téléphone. Un maximum de quatre indicatifs régionaux locaux peuvent être réglés. Après le réglage des indicatifs régionaux locaux, si vous recevez un appel provenant de ces indicatifs régionaux locaux, l'écran affichera les 10 chiffres du numéro de téléphone et vous permettra de faire des appels à la pression de la touche **DISPLAY DIAL**.

### Indicatif régional domestique

| Pour les appels de votre indicatif régional                   |                          |  |
|---------------------------------------------------------------|--------------------------|--|
| Vous composez:                                                | Entrez l'étape 3:        |  |
| 7 chiffres<br>(numéro de téléphone, aucun indicatif régional) | Votre indicatif régional |  |
| 10 chiffres<br>(indicatif régional + numéro de téléphone)     |                          |  |
| 11 chiffres<br>(1 + indicatif régional + numéro de téléphone) |                          |  |

- 1. Appuyez sur **MENU** pour accéder au menu des fonctions.
- 2. Appuyez successivement sur **SELECT** jusqu'à ce que l'écran affiche **IND DU DOMICILE**.
- 3. Utilisez le clavier (**0-9**) pour entrer l'indicatif régional à trois chiffres.
  - Appuyez sur DIR/▲ pour vous déplacer au chiffre précédent et appuyez sur CID/▼ avancer au prochain chiffre.
  - Appuyez sur **REMOVE** pour annuler l'indicatif régional entré et le laisser vide.
- 4. Appuyez sur **MENU** pour sauvegarder votre sélection et vous déplacer à l'option suivante.

– OU –

Appuyez sur la touche **FLASH** pour quitter sans sauvegarder la sélection et retourner en mode d'attente.

| HAC             |  |
|-----------------|--|
| IND DU DOMICILE |  |

### Indicatif régional domestique

| Pour les appels à l'extérieur de votre indicatif régional                                                                                                    |                                                                  |                                                       |  |
|----------------------------------------------------------------------------------------------------|------------------------------------------------------------------|-------------------------------------------------------|--|
| Pour:                                                                                                    | Vous composez:                                                   | Entrez l'étape 3                                      |  |
| Tous les appels à l'extérieur de<br>votre indicatif régional                                                                                                    | 11 chiffres<br>(1 + indicatif régional + numéro<br>de téléphone) | Aucun indicatif<br>régional                           |  |
| Certains appels provenant de votre indicatif régional                                                                                                    | 10 chiffres<br>(indicatif régional + numéro de<br>téléphone)     | Indicatifs<br>régionaux ne<br>nécessitant pas<br>de 1 |  |
| Si vous composez 10 chiffres (indicatif régional + numéro de téléphone) pour les<br>appels provenant de votre indicatif régional domestique, ajoutez votre indicatif<br>régional local. |                                                                  |                                                       |  |

- 1. Appuyez sur **MENU** pour accéder au menu des fonctions.
- 2. Appuyez successivement sur **SELECT** jusqu'à ce que l'écran affiche **IND LOCAL**.
- 3. Utilisez le clavier (0-9) pour entrer l'indicatif régional à trois chiffres. S'il est nécessaire d'avancer au prochain indicatif régional, appuyez successivement sur la touche SELECT jusqu'à ce que l'écran affiche LAC2 (LAC3 ou LAC4). Utilisez les touches numériques (0-9) pour entrer l'indicatif régional à trois chiffres.
  - Appuyez sur DIR/▲ pour vous déplacer au chiffre précédent et appuyez sur CID/▼ avancer au prochain chiffre.
  - Appuyez sur **REMOVE** pour annuler l'indicatif régional entré et le laisser vide.
- 4. Appuyez sur **MENU** pour sauvegarder votre sélection et vous déplacer à l'option suivante.

– OU –

Appuyez sur la touche **FLASH** pour quitter sans sauvegarder la sélection et retourner en mode d'attente.

LAC1-\_\_\_ IND LOCAL

### Appel d'urgence

Cette fonction vous permet d'effectuer un appel d'urgence en appuyant sur une seule touche. Procédez tel que décrit ci-dessous pour programmer un numéro sur la touche d'appel d'urgence.

- 1. Appuyez sur **MENU** pour accéder au menu des fonctions.
- 2. Appuyez successivement sur **SELECT** jusqu'à ce que l'écran affiche **APPEL D'URGENCE**.
- Utilisez les touches numériques (0-9) pour entrer le numéro de téléphone désiré (jusqu'à 11 chiffres).
  - Appuyez sur DIR/▲ pour vous déplacer au chiffre précédent et appuyez sur CID/▼ avancer au prochain chiffre.
  - Appuyez sur REMOVE pour annuler l'indicatif régional entré et le laisser vide.
- 4. Appuyez sur **SELECT** pour sauvegarder votre sélection et vous déplacer à l'option suivante.

– OU –

Appuyez sur la touche **FLASH** pour quitter sans sauvegarder la sélection et retourner en mode d'attente.

| APPEL D'URGENCE |
|-----------------|

### Faire et répondre aux appels

#### Faire un appel :

- 1. Soulevez le combiné ou appuyez sur **I**SPEAKER pour permuter entre le haut-parleur mains libres et le combiné.
- 2. Utilisez les touches du clavier (0-9, \* ou #) pour composer le numéro désiré.

#### Terminer un appel :

Déposez le combiné sur le socle.
 OU –

Appuyez de nouveau sur SPEAKER si vous préférez utiliser le haut-parleur mains libres.

#### Répondre à un appel :

Décrochez le combiné ou appuyez sur
 SPEAKER.

#### Terminer un appel :

Déposez le combiné sur le socle.
 OU –

Appuyez de nouveau sur SPEAKER si vous préférez faire l'appel sur le haut-parleur mains libres.

### Haut-parleur mains libres

Pendant un appel, appuyez sur SPEAKER pour permuter entre le haut-parleur mains libres et le combiné.

# Pour permuter du combiné au haut-parleur mains libres pendant un appel :

Appuyez sur I SPEAKER puis replacez le combiné sur le socle.

# Pour permuter du haut-parleur mains libres au combiné pendant un appel :

· Soulevez le combiné.

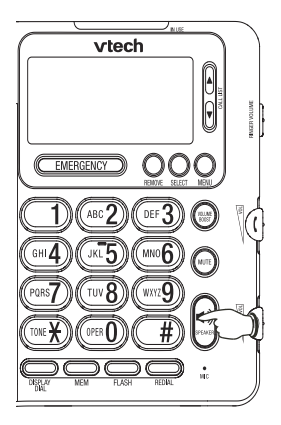

### Recomposition du dernier numéro

Le dernier numéro composé sur ce téléphone (jusqu'à 32 chiffres) est conservé dans la mémoire de recomposition jusqu'à ce que vous vous composiez un autre numéro.

#### Composer un numéro de la mémoire de recomposition:

 Soulevez le combiné. Le téléphone affichera automatiquement le dernier numéro composé.
 OU –

### Appuyez sur la touche SPEAKER. Le

téléphone affichera automatiquement le dernier numéro composé.

2. Appuyez sur **REDIAL**. Le téléphone composera automatiquement le numéro.

#### Effacer la mémoire de recomposition :

- Lorsque le téléphone est en mode d'attente, appuyez et maintenez enfoncée la touche **REDIAL** pour effacer la mémoire et la laisser vide.
- note
- L'écran peut uniquement afficher 12 chiffres. Si le dernier numéro composé comporte plus de 12 chiffres, seulement les 12 premiers chiffres seront affichés.
- S'il n'y a aucun numéro dans la mémoire de recomposition, l'écran affichera RECOMPOSER lorsque vous soulèverez le combiné ou appuyez sur la touche
   SPEAKER.

### Faire un appel d'urgence

Appuyez sur la touche **EMERGENCY** pour faire un appel d'urgence.

Soulevez le combiné ou appuyez sur la touche
 ● SPEAKER.

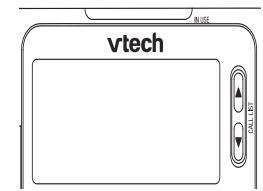

- 2. Attendez la tonalité.
- 3. Appuyez sur la touche **EMERGENCY**. Le téléphone composera automatiquement le numéro en mémoire à cet endroit.

– OU –

Lorsque le téléphone est en mode d'attente, appuyez sur **EMERGENCY**. Le téléphone composera automatiquement le numéro.

note

S'il n'y a aucun numéro dans l'adresse mémoire **EMERGENCY**, l'écran affichera **PAS DE NUMERO** lorsque vous appuyez sur la touche **EMERGENCY**.

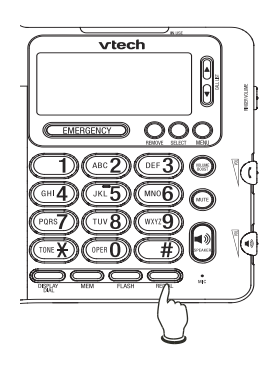

### Composition à la chaîne

Cette fonction vous permet d'initier une séquence de composition à partir des numéros en mémoire dans le répertoire, dans la mémoire de composition à deux touches ou dans le répertoire de l'afficheur pendant que vous êtes en communication.

La composition à la chaîne est utile lorsque vous accédez à des numéros (tels que des comptes de banque ou des codes d'accès) autres que des numéros de téléphone du répertoire ou des adresses mémoire de composition à deux touches ou du répertoire de l'afficheur.

- 1. Soulevez le combiné ou appuyez sur la touche I SPEAKER.
- 2. Attendez la tonalité. Si nécessaire, utilisez le clavier pour composer manuellement un premier numéro.
- 3. Pour composer le numéro:
  - À partir du répertoire:
    - a. Appuyez sur la touche **DIR/** pour accéder au répertoire.
    - b. Appuyez sur la touche DIR/▲ ou CID/▼ pour défiler ou utilisez les touches du clavier pour localiser l'entrée désirée (page 39).
    - c. Appuyez sur la touche **DISPLAY DIAL**. Le téléphone composera automatiquement le numéro affiché.
    - OU –
  - À partir d'une adresse mémoire de composition à deux touches:
    - a. Appuyez sur la touche MEM.
    - Appuyez sur les touches du clavier (0-9) pour choisir l'entrée désirée (page 34). Le téléphone composera automatiquement le numéro affiché.

– OU –

- À partir du répertoire de l'afficheur:
  - a. Appuyez sur la touche CID/▼ pour accéder au répertoire de l'afficheur.
  - b. Appuyez sur la touche DIR/▲ ou CID/▼ pour défiler à l'entrée désirée (page 45).
  - c. Appuyez sur la touche **DISPLAY DIAL**. Le téléphone composera automatiquement le numéro affiché.

### Commande de volume

### Volume de la sonnerie

note

Lorsque le téléphone est en mode d'attente, réglez le commutateur **RINGER VOLUME** situé à droite du socle pour régler le niveau de volume de la sonnerie à un niveau approprié (élevé, moyen ou faible) ou mettre la sonnerie hors fonction.

### Volume de l'écouteur du combiné

Pendant l'utilisation du combiné, réglez le niveau de volume à l'aide du commutateur **~ VOL** situé à droit du socle à un niveau approprié pour l'écoute à travers le haut-parleur mains libres.

### Volume du haut-parleur mains libres

Pendant l'utilisation du haut-parleur mains libres, réglez niveau de volume à l'aide du commutateur **VOL** situé sur le côté droit du socle afin de régler le niveau de volume du haut-parleur mains libres.

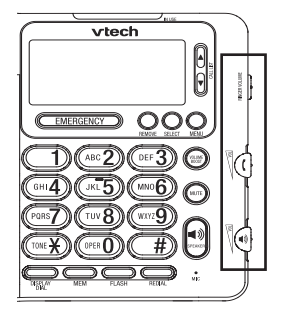

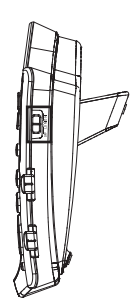

### Amplification du volume

Pendant une conversation téléphonique, utilisez cette fonction pour augmenter et améliorer la clarté du volume d'écoute.

### Pour activer l'amplification du volume :

 Pendant une conversation téléphonique, appuyez sur VOLUME BOOST. Le voyant VOLUME BOOST s'allumera.

### Pour annuler l'amplification du volume :

Appuyez sur la touche VOLUME BOOST. Le voyant VOLUME BOOST s'éteindra.
 OU –
 VOLUME BOOST s'éteindra à la fin de l'appel.

### Sourdine

La fonction de sourdine vous permet de mettre le microphone en sourdine. Lorsque vous êtes en communication et que la fonction de sourdine est activée, vous entendrez l'interlocuteur, mais il ne pourra vous entendre.

### Mise en sourdine pendant un appel :

 Pendant une conversation, appuyez sur la touche MUTE pour mettre le microphone en sourdine. Le voyant MUTE s'allumera.

### Désactiver la sourdine pendant un appel :

 Appuyez de nouveau sur la touche MUTE pour reprendre la conversation. Le voyant MUTE se désactivera.

– OU –

La sourdine est automatiquement annulée à la fin de l'appel.

Permuter entre le combiné et le haut-parleur mains libres peut également annuler la sourdine.

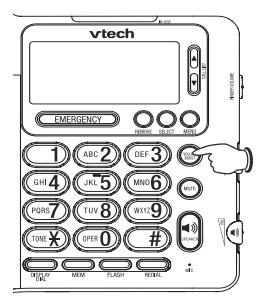

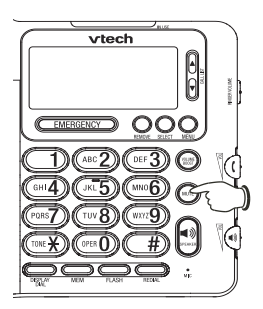

### Appel en attente

Si vous êtes abonné au service de l'afficheur de l'appel en attente auprès de votre compagnie de téléphone locale, vous entendrez un bip lorsqu'un appel vous parvient et que vous êtes en communication sur la même ligne.

- 1. Appuyez sur la touche **FLASH** pour mettre l'appel en cours en attente et répondre au nouvel appel.
- Appuyez sur FLASH en tout temps pour permuter entre les appels. Pour plus de détails en rapport avec l'afficheur et l'afficheur de l'appel en attente, consultez la page 42.

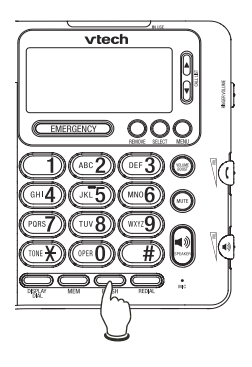

### Composition à tonalité temporaire

Si vous êtes abonné à la composition à impulsions, vous pourrez permuter temporairement au mode de composition à tonalité (Touch-Tone) pendant un appel.

- 1. Pendant un appel, appuyez sur la touche **TONE**\* et le téléphone enverra des signaux à tonalité.
- Le téléphone retournera automatiquement au mode de composition à impulsions dès que vous aurez raccroché.

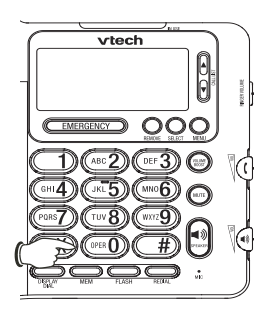

# Mémoire de composition à deux touches

### Survol de la composition à deux touches

Ce téléphone est doté de 10 mémories de composition à deux touches pour entrer des numéros en mémoire.

Chaque adresse mémoire de composition à deux touches peut comporter jusqu'à 24 chiffres.

### Créer une nouvelle entrée de composition à deux touches

Pour entrer un numéro de téléphone dans l'adresse mémoire de composition à deux touches désirée, procédez tel que décrit ci-dessous :

- 1. Lorsque le téléphone est en mode d'attente, appuyez sur la touche **MEM**. L'écran affichera **ENTRER LIEU**.
- 2. Appuyez sur la touche **SELECT**. L'écran affichera **INTRODUIRE NUM**.
- 3. Utilisez le clavier (**0-9**, \* ou #) pour entrer le numéro de téléphone (jusqu'à 24 chiffres).
  - Pour reculer et effacer un chiffre, appuyez sur DIR/▲.
  - Pour insérer un espace (une courte ligne est affichée) entre les chiffres, appuyez sur CID/V.
  - Pour insérer une pause dans la séquence de composition, appuyez deux fois sur la touche CID/▼.
  - Pour insérer un plongeon, appuyez sur la touche **FLASH**.
  - Pour copier le dernier numéro de recomposition (jusqu'à 24 chiffres), appuyez sur la touche REDIAL.
- 4. Appuyez sur la touche **SELECT**. L'écran affichera **ENTRER LIEU**.
- Utilisez le clavier (0-9) pour choisir une adresse mémoire dans laquelle programmer l'entrée. L'écran affichera MEMORISE.

– OU –

Appuyez sur la touche **REMOVE** pour quitter.

n ENTRER LIEU?

### Mémoire de composition à deux touches

# Révision des entrées de composition à deux touches

Révision des entrées en mémoire dans la composition à deux touches. Procédez comme suit :

- 1. Lorsque le téléphone est en mode d'attente, appuyez sur la touche **MEM**. L'écran affichera **ENTRER LIEU**.
- Utilisez le clavier (0-9) pour choisir une adresse mémoire dans laquelle programmer l'entrée. L'écran affichera le numéro en mémoire dans cette adresse mémoire.

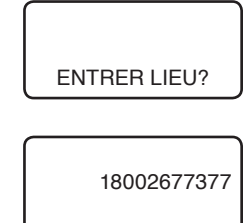

- 3. Appuyez sur la touche **FLASH** pour quitter.
  - L'écran peut uniquement afficher 12 chiffres. Si le dernier numéro composé comporte plus de 12 chiffres, seulement les 12 premiers chiffres seront affichés et vous devrez défiler pour voir les autres chiffres.
    - S'il n'y a aucun numéro dans l'adresse mémoire de composition à deux touches, le téléphone affichera PAS DE NUMERO.

# Mémoire de composition à deux touches

### Composition d'un numéro de composition à deux touches

Pour composer un numéro de la mémoire de composition à deux touches, procédez comme suit :

- 1. Lorsque le téléphone est en mode d'attente, appuyez sur la touche **MEM**.
- Utilisez le clavier (0-9) pour choisir une adresse mémoire dans laquelle programmer l'entrée. L'écran affichera le numéro en mémoire dans cette adresse mémoire.
- Appuyez sur la touche DISPLAY DIAL. Le téléphone activera le haut-parleur mains libres et composera automatiquement le numéro.
   OU –

Appuyez sur la touche **DISPLAY DIAL** et soulevez le combiné. Le téléphone composer automatiquement le numéro.

# Effacer une entrée de composition à deux touches

- Procédez tel que décrit à l'étape 1 ou 2 de la section Révision des entrées de composition à deux touches de la page précédente pour afficher le numéro désiré de la mémoire de composition à deux touches.
- Appuyez sur la touche **REMOVE** pour effacer la mémoire de composition à deux touches et la laisser vide.

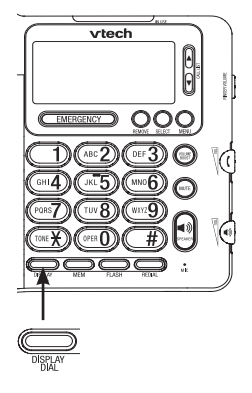

### Survol du répertoire

Ce téléphone peut conserver jusqu'à 25 noms et numéros de téléphone dans le répertoire. Les noms peuvent avoir un total de 15 caractères et numéros et peuvent comporter jusqu'à 15 caractères et 24 chiffres. Comme les noms sont conservés en mémoire dans l'ordre alphabétique, vous pourriez entrer le nom d'abord puis le prénom afin de conserver l'homogénéité avec les données de l'afficheur de ce téléphone.

Lorsque vous révisez les entrées du répertoire, si vous avez déjà 25 entrées en mémoire, l'écran affichera **MEMOIRE REMPLIE**. Si vous n'avez aucune entrée dans le répertoire, l'écran affichera **REPERTOIRE VIDE**.

### Créer une nouvelle entrée dans le répertoire

Pour entrer un numéro de téléphone avec un nom en mémoire, procédez comme suit :

- 1. Lorsque le téléphone est en mode d'attente, appuyez sur DIR/A pour accéder au répertoire.
- 2. Appuyez sur **SELECT**. L'écran affichera **INTRODUIRE NUM**.
- 3. Utilisez les touches de composition pour entrer un numéro de téléphone (jusqu'à 24 chiffres).
  - Pour reculer et effacer un chiffre, appuyez sur **DIR/**.
  - Pour insérer un espace (une courte ligne est affichée) entre les chiffres, appuyez sur CID/V.
  - Pour insérer une pause dans la séquence de composition, appuyez deux fois sur la touche CID/▼.
  - Pour copier le dernier numéro de recomposition (jusqu'à 24 chiffres), appuyez sur la touche REDIAL.
- 4. Appuyez sur la touche **SELECT**. L'écran affichera **INTRODUIRE NOM**.

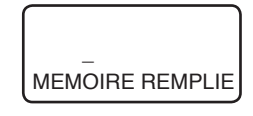

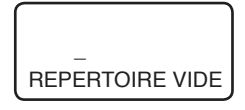

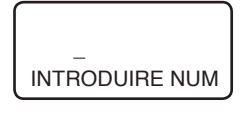

8002677377\_ INTRODUIRE NUM

### Créer une nouvelle entrée dans le répertoire (suite)

- 5. Utilisez le clavier (consultez le **Tableau des caractères** de la page 38) pour entrer un nom (jusqu'à 15 caractères).
  - Pour reculer et effacer un chiffre, appuyez sur DIR/A.
  - Pour insérer un espace, appuyez sur CID/V.
- Appuyez sur la touche SELECT pour sauvegarder l'entrée. L'écran affichera MEMORISE. Répétez les étapes 3 à 6 pour entrer plus de noms en mémoire dans le répertoire.
   OU –

Appuyez sur la touche **SELECT** puis **REMOVE** pour sauvegarder l'entrée du répertoire et quitter.

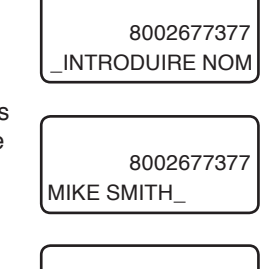

OU –
 Appuyez sur la touche REMOVE pour retourner en mode d'attente sans sauvegarder l'entrée.

MEMORISE

- Si le numéro entré a plus de 24 chiffres, l'écran affichera 24 AUTORISES.
- Si le nom que vous avez entré comporte plus de 15 caractères, l'écran affichera 15 AUTORISES.

#### Tableau des caractères

Utilisez les touches du clavier ci-dessous pour entrer un nom (jusqu'à 15 caractères). Lorsque vous entrez un nom, l'écran affichera automatiquement le premier caractère de chaque nom en majuscule. Chaque pression d'une touche en particulier permet d'afficher les caractères dans l'ordre suivant :

| Touche<br>numérique | Caractère par pressions de la touche |    |    |    |    |
|---------------------|--------------------------------------|----|----|----|----|
| -                   | 1                                    | 2  | 3  | 4  | 5  |
| 1                   | 1                                    | !  | "  | \$ | %  |
|                     | 6                                    | 7  | 8  | 9  | 10 |
|                     | &                                    | ٤  | (  | )  | +  |
|                     | 11                                   | 12 | 13 | 14 | 15 |
|                     | ,                                    | -  |    | 1  | :  |
|                     | 16                                   | 17 | 18 | 19 | 20 |
|                     | ;                                    | <  | =  | >  | ?  |
|                     | 21                                   | 22 | 23 | 24 | 25 |
|                     | @                                    | [  | ١  | ]  | ^  |
|                     | 26                                   | 27 | 28 | 29 | 30 |
|                     | _                                    | ^  | {  | I  | }  |
|                     | 31                                   |    |    |    |    |
|                     | ~                                    |    |    |    |    |

| Touche<br>numérique | Caractère par pressions de la touche |   |   |   |   |
|---------------------|--------------------------------------|---|---|---|---|
|                     | 1                                    | 2 | 3 | 4 | 5 |
| 2                   | A                                    | В | С | 2 |   |
| 3                   | D                                    | E | F | 3 |   |
| 4                   | G                                    | Н | I | 4 |   |
| 5                   | J                                    | K | L | 5 |   |
| 6                   | М                                    | N | 0 | 6 |   |
| 7                   | Р                                    | Q | R | S | 7 |
| 8                   | Т                                    | U | V | 8 |   |
| 9                   | W                                    | Х | Y | Z | 9 |
| 0                   | 0                                    |   |   |   |   |
| *                   | *                                    |   |   |   |   |
| #                   | #                                    |   |   |   |   |

### Révision des entrées du répertoire

- Lorsque le téléphone est en mode d'attente, appuyez sur DIR/A pour accéder au répertoire.
- Appuyez sur DIR/▲ ou CID/♥ pour défiler à travers les lettres associées avec le nom. —OU —

Utilisez le clavier numérique pour entrer la lettre associée avec le nom (consultez le **Tableau des caractères** de la page précédente).

Par exemple, si vous avez des entrées pour les noms Jenny, Kristen et Linda dans votre répertoire, appuyez sur la touche numérique 5 (JKL) une fois pour Jenny, deux fois pour Kristen ou trois fois pour Linda. S'il n'y a aucun nom correspondant à votre recherche, le prochain nom le plus près dans l'ordre alphabétique s'affichera. S'il n'y a aucune entrée pour le caractère désiré, l'écran affichera **NOM INTROUVABLE**. 8002677377 MIKE SMITH

3. Appuyez sur la touche FLASH pour quitter.

note

- L'écran peut uniquement afficher 12 chiffres. Si le dernier numéro composé comporte plus de 12 chiffres, seulement les 12 premiers chiffres seront affichés et vous devrez défiler pour voir les autres chiffres.
- S'il n'y a aucun numéro dans l'adresse mémoire de composition à deux touches, le téléphone affichera PAS DE NUMERO.

### Éditer une entrée du répertoire

- 1. Lorsque le téléphone est en mode d'attente, appuyez sur **DIR/▲** pour accéder au répertoire.
- Appuyez sur DIR/▲ ou CID/▼ pour défiler à travers les entrées du répertoire. —OU –

Utilisez les touches numériques pour entrer les lettres associées au nom de l'entrée désirée.

- Appuyez sur MENU et l'écran affichera INTRODUIRE NUM et le numéro entré dans cette adresse mémoire.
- 4. Utilisez les touches numériques pour éditer le numéro de téléphone (jusqu'à 24 chiffres).
  - Pour reculer et effacer un chiffre, appuyez sur DIR/▲.
  - Pour insérer un espace entre les chiffres, appuyez sur CID/V. Un trait apparaîtra à l'écran.
  - Pour insérer une pause de trois secondes, appuyez deux fois sur CID/V. Un P apparaîtra à l'écran.
  - Pour insérer un plongeon afin d'utiliser les services offerts en abonnement par votre compagnie de téléphone, appuyez sur FLASH. Un F apparaîtra à l'affichage.
  - Pour copier le dernier numéro composé (jusqu'à 24 chiffres), appuyez sur REDIAL.
- 5. Appuyez sur **SELECT**. L'écran affichera **INTRODUIRE NOM** et le nom en mémoire dans cette adresse mémoire.
- 6. Utilisez le clavier (consultez le Tableau des caractères de la page 38) pour entrer un nom (jusqu'à 15 caractères).
  - Pour reculer et effacer un chiffre, appuyez sur **DIR/**.
  - Pour insérer un espace, appuyez deux fois sur CID/▼.
- 7. Appuyez sur la touche **SELECT** pour sauvegarder l'entrée. L'écran affichera **STORED**.

#### -0U -

Appuyez sur la touche **REMOVE** pour retourner en mode d'attente sans sauvegarder l'entrée.

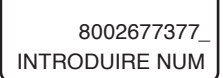

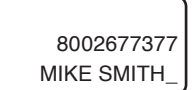

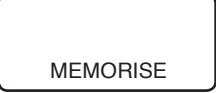

### Composer un numéro du répertoire

- 1. Lorsque le téléphone est en mode d'attente, appuyez sur **DIR/▲** pour accéder au répertoire.
- Appuyez sur DIR/▲ ou CID/▼ pour défiler à travers les entrées du répertoire. —OU —

Utilisez les touches du clavier pour entrer les lettres associées au nom de l'entrée désirée.

 Appuyez sur la touche DISPLAY DIAL pour activer le haut-parleur mains libres. Le téléphone composera automatiquement le numéro.
 -OU – Soulevez le combiné et appuyez sur la touche

DISPLAY DIAL. Le téléphone composera automatiquement le numéro.

### Effacer une entrée du répertoire

- Lorsque le téléphone est en mode d'attente, appuyez sur la touche DIR/A pour accéder au répertoire.
- Appuyez sur DIR/▲ ou CID/▼ pour défiler à travers les entrées du répertoire.

#### -0U -

Utilisez les touches du clavier pour entrer les lettres associées avec le nom de l'entrée désirée.

 Appuyez sur la touche **REMOVE** pour effacer l'entrée affichée. Une fois effacée, l'entrée ne peut être récupérée. 8002677377 MIKE SMITH

8002677377 MIKE SMITH

### À propos de l'afficheur

Vous pouvez utiliser ce téléphone conjointement avec le service de l'afficheur régulier doté de l'appel en attente. Vous pouvez utiliser les autres fonctions du téléphone sans être abonné au service de l'afficheur. Ces services sont offerts en abonnement et ne sont pas disponibles dans toutes les régions. Selon le service auquel vous êtes abonné, vous pourriez voir le numéro de l'appelant ou le nom et le numéro de l'appelant ainsi que les données de l'appel.

Cet appareil peut afficher les données de l'appelant uniquement si vous et l'appelant vous trouvez dans des régions qui offrent le service de l'afficheur et si les deux compagnies de téléphone ont des équipements compatibles. Le service de l'afficheur et de l'afficheur de l'appel en attente vous permet de voir le nom et le numéro de téléphone de l'appelant avant de répondre à l'appel, même si vous êtes déjà en communication. Ce service peut porter différents noms (tels que l'afficheur avec afficheur visuel de l'appel en attente) par différentes compagnies de téléphone et peut ne pas être disponible dans toutes les régions.

Le format de l'afficheur varie selon l'indicatif régional domestique et local que vous avez réglé (Consultez la section **Indicatifs régionaux** de la page 23 pour plus de détails) :

- Si l'appel vous parvient de votre indicatif régional domestique, l'écran affichera uniquement le numéro à sept chiffres (sans l'indicatif régional).
- Si l'appel vous parvient de l'un de vos indicatifs régionaux locaux, l'écran affichera le numéro à 10 chiffres (indicatif régional plus le numéro à sept chiffres).
- · Si l'appel ne vous parvient pas de l'un des indicatifs régionaux réglés :
  - a. Les numéros de téléphone de 10 chiffres ou plus seront affichés avec un 1 devant le numéro de l'appel entrant.
  - b. Les numéros de téléphone de moins de 10 chiffres seront affichés sans le 1 devant le numéro.
- note

Vous devez être abonné au service combiné de l'afficheur et l'afficheur de l'appel en attente en un seul service afin de recevoir l'appel en attente. Contactez votre compagnie de téléphone locale pour plus de détails.

### Comment fonctionne l'afficheur

Si vous êtes abonné au service de l'afficheur offert par votre compagnie de téléphone locale, l'information relative à chaque appelant sera affichée entre la première et la seconde sonnerie.

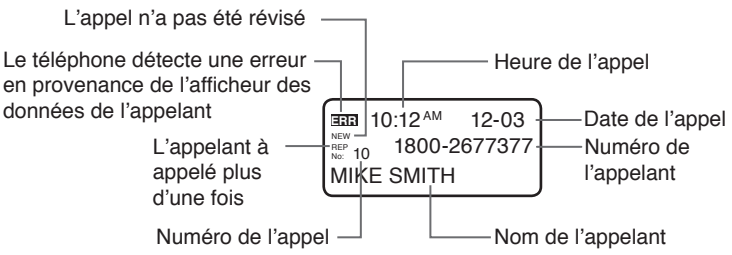

L'heure et la date de l'appel, le nom et le numéro de téléphone de l'appelant seront affichées si elles sont envoyées par votre compagnie de téléphone. D'autres messages peuvent apparaître à l'écran. Consultez la section **Messages affichés à l'écran du répertoire de l'afficheur** de la page 45 pour plus de détails.

Les données de l'afficheur seront affichées à l'écran lorsque le téléphone sonne, jusqu'à ce que l'appelant raccroche ou jusqu'à ce que l'appel soit répondu ou jusqu'à ce que l'appel soit répondu sur un autre poste ou que l'appel soit coupé.

Si vous êtes abonné au service de l'afficheur, ce téléphone réinitialisera l'heure et la date automatiquement lorsque des nouvelles données de l'afficheur vous parviendront. Vous pouvez régler l'heure et la date manuellement si désiré (consultez la section **Date et heure** de la page 18).

- note
- Certaines différences régionales dans le service empêchent quelques fois l'affichage des données des appels. De plus, les appelants peuvent avoir intentionnellement bloqué l'affichage de leur nom/numéro.
- L'icône REP sera affichée pour les appels répétés provenant du même numéro uniquement si l'option COMBINE(S) au menu APPELS REPETES (page 21) a été sélectionnée.

### À propos de l'afficheur

Les données des derniers 65 appels entrants sont conservés dans la mémoire du répertoire de l'afficheur. L'appel le plus récent aura le numéro le plus élevé. (Par exemple, si vous avez reçu deux appels, l'entrée **02** du répertoire de l'afficheur correspondra au dernier appel). Vous pouvez réviser le répertoire de l'afficheur afin de savoir qui vous a appelé, retourner l'appel ou sauvegarder le nom et le numéro de l'appelant dans le répertoire ou dans une des adresses mémoire de composition à deux touches.

Lorsque le répertoire de l'afficheur est plein, les entrées les plus anciennes seront effacées et remplacées par des nouvelles.

Si l'appel est répondu avant que les données n'apparaissent à l'écran, celles-ci ne seront pas sauvegardées dans le répertoire de l'afficheur. MIKE SMITH

12-03

10:12<sup>AM</sup>

note

Si vous choisissez **PAS D'APPEL** au menu **HIST APPEL** (page 20), le téléphone ne conservera pas les données de l'afficheur.

### Appels non révisés et le total des appels

Lorsque le téléphone est en mode d'attente, l'écran affichera le nombre de nouveaux (non révisés) appels et le nombre total d'appels entrants.

Chaque fois que l'entrée du répertoire de l'afficheur est accompagnée de **NOUV** est révisée, le nombre de nouveaux appels diminue d'un.

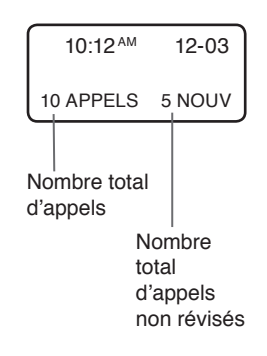

### Révision du répertoire de l'afficheur

- Lorsque le téléphone est en mode d'attente, appuyez sur CID/▼ pour accéder au répertoire de l'afficheur.
- 2. Lorsque l'option NOUVEAUX APPELS est sélectionnée au menu ORDRE D'APPELS (page 22) et que vous avez des nouveaux appels dans le répertoire de l'afficheur, vous pourrez défiler à travers les entrées (non révisées) en appuyant successivement sur la touche CID/▼ jusqu'à ce que l'inscription FIN DE LISTE soit affichée. Si vous désirez continuer à réviser des entrées, appuyez sur la touche CID/▼ pour afficher l'entrée la plus ancienne, appuyez sur CID/▼ pour afficher l'entrée la plus récente et appuyez sur la touche DIR/▲ ou CID/▼ pour défiler à travers les entrées du répertoire de l'afficheur dans l'ordre chronologique.

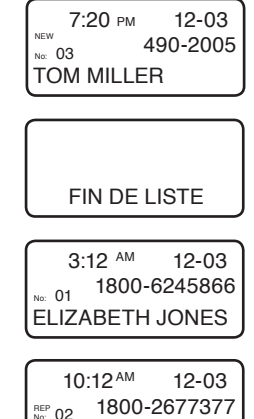

MIKE SMITH

– OU –

Si **LISTE HEURE** est sélectionné au menu **ORDRE D'APPELS** (page 22), le téléphone affichera les

entrées de l'afficheur dans l'ordre chronologique débutant par l'entrée la plus ancienne. Appuyez sur la touche **DIR/**▲ ou **CID/**▼ pour défiler à travers les entrées du répertoire de l'afficheur.

3. Appuyez sur la touche **FLASH** pour quitter.

### Messages affichés à l'écran du répertoire de l'afficheur

| Affiché :      | Lorsque :                                                                                                    |
|----------------|----------------------------------------------------------------------------------------------------|
| NOM PRIVE      | L'appelant bloque l'affichage de son nom.                                                                            |
| PPP            | L'appelant bloque l'affichage de son numéro de téléphone.                                                            |
| APPELANT PRIVE | L'appelant bloque l'affichage de son nom et numéro de téléphone.                                                     |
| NOM INCONNU    | Votre compagnie de téléphone est incapable de recevoir les données du nom de l'appelant.                             |
| υυυ            | Votre compagnie de téléphone est incapable de recevoir les<br>données du numéro de l'appelant.                       |
| APPEL. INCONNU | Votre compagnie de téléphone est incapable de recevoir les données du nom et du numéro de téléphone de cet appelant. |

# Composer une donnée du répertoire de l'afficheur

- Lorsque le téléphone est en mode d'attente, appuyez sur CID/▼ pour accéder au répertoire de l'afficheur.
- 2. Si NOUVEAUX APPELS est sélectionné au menu ORDRE D'APPELS (page 22) et que vous avez des nouveaux appels dans le répertoire de l'afficheur, appuyez successivement sur CID/▼ pour défiler à travers les nouvelles entrées (non révisées) jusqu'à ce que l'écran affiche FIN DE LISTE. Si vous désirez continuer à réviser les anciennes données, appuyez sur CID/▼ pour défiler jusqu'à la plus ancienne et appuyez sur DIR/▲ ou CID/▼ pour défiler à travers toutes les entrées du répertoire de l'afficheur dans l'odre chronologique.

– OU –

Si LISTE HEURE est sélectionnée au menu ORDRE D'APPELS (page 22), le téléphone affichera les données de l'afficheur dans l'ordre chronologique inversé, c'est-à-dire avec la donnée la plus ancienne. Appuyez sur DIR/▲ ou CID/▼ pour défiler à travers les entrées du répertoire de l'afficheur.

3. Appuyez sur la touche **DISPLAY DIAL** ou **◄ > SPEAKER** pour utiliser le haut-parleur mains libres ou soulevez le combiné pour faire un appel. Le téléphone composera automatiquement le numéro affiché.

– OU –

Si vous devez ajouter ou retirer l'indicatif régional ou un 1 au début du numéro, procédez comme suit :

- a. Appuyez successivement sur la touche SELECT pour défiler à travers les formats de composition (indicatif régional + numéro à sept chiffres, 1 + numéro à sept chiffres, numéro à sept chiffres ou 1 + indicatif régional + numéro à sept chiffres).
- b. Appuyez sur la touche DISPLAY DIAL ou ♥ SPEAKER pour composer le numéro à l'aide du haut-parleur mains libres ou utilisez le combiné. Le téléphone composera automatiquement le numéro affiché.

(10:12<sup>™</sup> 12-03 <sup>№ 10</sup> 1800-2677377 MIKE SMITH |

> 800-267-7377 1-267-7377 267-7377 1800-2677377

# Sauvegarder une entrée du répertoire de l'afficheur dans le répertoire

- 1. Lorsque le téléphone est en mode d'attente, appuyez sur CID/V pour accéder au répertoire de l'afficheur.
- 2. Si NOUVEAUX APPELS est sélectionné au menu ORDRE D'APPELS (page 22) et que vous avez des nouveaux appels dans le répertoire de l'afficheur, appuyez successivement sur CID/▼ pour défiler à travers les nouvelles entrées (non révisées) jusqu'à ce que l'écran affiche FIN DE LISTE. Si vous désirez continuer à réviser les anciennes données, appuyez sur CID/▼ pour défiler jusqu'à la plus ancienne et appuyez sur DIR/▲ ou CID/▼ pour défiler à travers toutes les entrées du répertoire de l'afficheur dans l'odre chronologique.

10:12<sup>AM</sup> 12-03 <sup>REP</sup> 10</sub> 1800-2677377 MIKE SMITH

MEMORISE

– OU –

Si LISTE HEURE est sélectionnée au menu ORDRE D'APPELS (page 22), le téléphone affichera les données de l'afficheur dans l'ordre chronologique inversé, c'est-à-dire avec la donnée la plus ancienne. Appuyez sur DIR/▲ ou CID/▼ pour défiler à travers les entrées du répertoire de l'afficheur.

- Appuyez sur la touche MENU pour sauvegarder l'entrée affichée dans le répertoire. Le téléphone affichera MEMORISE.
- 4. Appuyez sur la touche FLASH pour quitter.

note

S'il n'y a pas de numéro dans le répertoire de l'afficheur lorsque vous appuyez sur SELECT, le téléphone affichera PAS DE NUMERO.

# Sauvegarder une entrée du répertoire de l'afficheur dans la mémoire de composition à deux touches

- 1. Lorsque le téléphone est en mode d'attente, appuyez sur CID/▼ pour accéder au répertoire de l'afficheur.
- 2. Si NOUVEAUX APPELS est sélectionné au menu ORDRE D'APPELS (page 22) et que vous avez des nouveaux appels dans le répertoire de l'afficheur, appuyez successivement sur CID/▼ pour défiler à travers les nouvelles entrées (non révisées) jusqu'à ce que l'écran affiche FIN DE LISTE. Si vous désirez continuer à réviser les anciennes données, appuyez sur CID/▼ pour défiler jusqu'à la plus ancienne et appuyez sur DIR/▲ ou CID/▼ pour défiler à travers toutes les entrées du répertoire de l'afficheur dans l'odre chronologique.

10:12<sup>AM</sup> 12-03 № 10 1800-2677377 MIKE SMITH

– OU –

Si LISTE HEURE est sélectionnée au menu ORDRE D'APPELS (page 22), le téléphone affichera les données de l'afficheur dans l'ordre chronologique inversé, c'est-à-dire avec la donnée la plus ancienne. Appuyez sur DIR/▲ ou CID/▼ pour défiler à travers les entrées du répertoire de l'afficheur.

- Appuyez sur la touche MEM et appuyez sur les touches numériques (0-9) pour choisir l'adresse mémoire à deux touches où vous désirez sauvegarder l'entrée affichée. Le téléphone affichera MEMORISE.
- 4. Appuyez sur la touche FLASH pour quitter.

S'il n'y a pas de numéro dans le répertoire de l'afficheur lorsque vous appuyez sur la touche **SELECT**, l'écran affichera **PAS DE NUMERO**.

### Effacer les entrées du répertoire de l'afficheur

# Pour effacer une entrée du répertoire de l'afficheur

- Lorsque le téléphone est en mode d'attente, appuyez sur CID/▼ pour accéder au répertoire de l'afficheur.
- 2. Si NOUVEAUX APPELS est sélectionné au menu ORDRE D'APPELS (page 22) et que vous avez des nouveaux appels dans le répertoire de l'afficheur, appuyez successivement sur CID/♥ pour défiler à travers les nouvelles entrées (non révisées) jusqu'à ce que l'écran affiche FIN DE LISTE. Si vous désirez continuer à réviser les anciennes données, appuyez sur CID/♥ pour défiler jusqu'à la plus ancienne et appuyez sur DIR/▲ ou CID/♥ pour défiler à travers toutes les entrées du répertoire de l'afficheur dans l'odre chronologique.

- 00 -

Si LISTE HEURE est sélectionnée au menu ORDRE D'APPELS (page 22), le téléphone affichera les données de l'afficheur dans l'ordre chronologique inversé, c'est-à-dire avec la donnée la plus ancienne. Appuyez sur DIR/▲ ou CID/▼ pour défiler à travers les entrées du répertoire de l'afficheur.

- 3. Appuyez sur la touche **REMOVE** pour effacer l'entrée affiché. L'écran affichera la prochaine entrée du répertoire de l'afficheur.
- 4. Appuyez sur la touche FLASH pour quitter.

# Pour effacer toutes les entrées du répertoire de l'afficheur

- 1. Lorsque le téléphone est en mode d'attente, <u>appuyez et maintenez enfoncée</u> la touche **REMOVE**. L'écran affichera **ANNUL.TOUS APP**.
- Appuyez sur la touche REMOVE pour confirmer et effacer toutes les entrées du répertoire de l'afficheur. Le téléphone retournera automatiquement en mode d'attente. Une fois effacées, les entrées ne pourront être récupérées. – OU –

Appuyez sur la touche **FLASH** pour quitter.

10:12<sup>AM</sup> 12-03 10 APPELS 5 NOUV

ANNUL.TOUS APP?

49

10:12<sup>AM</sup> 12-03 No. 10 1800-2677377 MIKE SMITH